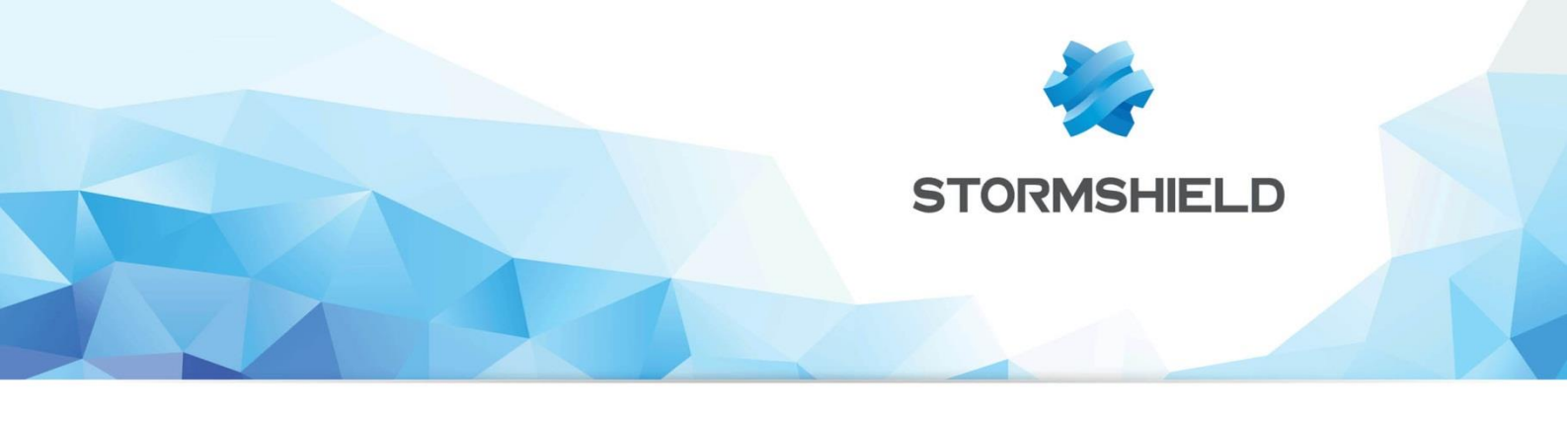

# NOTE TECHNIQUE Firewall Stormshield Network

# SECURITE COLLABORATIVE

Version du document : 1.0 Référence : snfrtno securite-collaborative

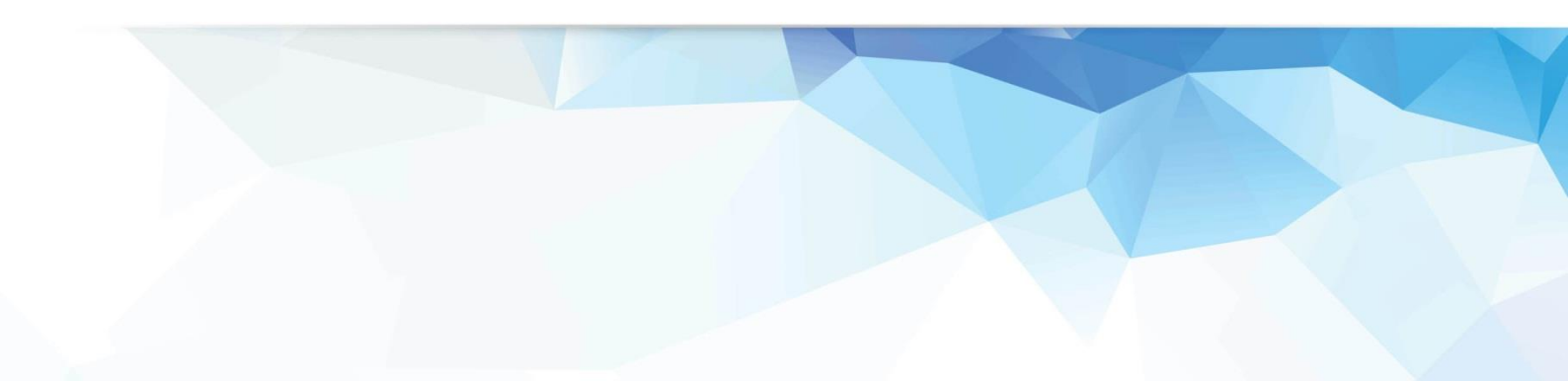

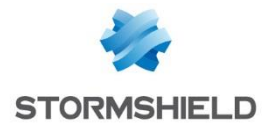

# SOMMAIRE

| INTRODUCTION                                                                                                    | 3                               |
|----------------------------------------------------------------------------------------------------|---------------------------------|
| Le modèle Multi-Layer Collaborative Security, une nouvelle vision de la sécurité                                                                                                    | 3                               |
| PRINCIPE                                                                                                    | 4                               |
| Prérequis                                                                                                    | 4                               |
| ISOLEMENT D'UNE MACHINE VULNÉRABLE                                                                                                    | 5                               |
| Configuration du firewall                                                                                                    | 5                               |
| Création des groupes<br>Création des règles de filtrage                                                                                                    | 5                               |
| Utilisation depuis les rapports d'activités<br>Affichages des machines les plus vulnérables<br>Ajout d'une machine à un groupe<br>Complément : affichage des vulnérabilités d'une machine<br>Complément : affichage des traces liées aux vulnérabilités<br>Utilisation depuis SN Real-Time monitor<br>Vue « Evénements » | 6<br>6<br>7<br>8<br>9<br>9<br>9 |
| Vue « Management de vulnérabilités »<br>Vue « Machines »                                                                                                    | 11<br>12                        |
| ISOLEMENT SELON D'AUTRES CRITERES                                                                                                    | 12                              |
| Configuration du Firewall<br>Utilisation depuis les rapports d'activités<br>Affichages des domaines web visités et des données WHOIS liées<br>Ajout d'une machine à un groupe                                                                                                    | 13<br>13<br>13<br>13            |

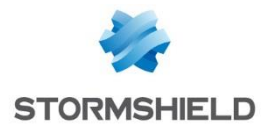

# INTRODUCTION

La version de firmware Stormshield Network 1.0 propose la première brique du modèle innovant de sécurité collaborative de Stormshield (Multi-Layer Collaborative Security). Cette nouvelle approche, basée sur l'interaction entre moteurs de protection des solutions Stormshield, offre une réponse concrète et adaptée face aux menaces modernes.

Depuis les rapports d'activités et les journaux de traces du Firewall, il est désormais possible, en un clic, d'augmenter le niveau de protection d'une machine identifiée comme vulnérable ou présentant un comportement anormal. Ainsi, en cas de détection de vulnérabilités critiques, les machines concernées peuvent se voir attribuer un profil de protection renforcée ou des règles de filtrage spécifiques (pouvant aller jusqu'à l'isolement complet).

# Le modèle Multi-Layer Collaborative Security, une nouvelle vision de la sécurité

Les menaces modernes sont de plus en plus difficiles à détecter pour les systèmes de protection traditionnels. Les approches par signatures deviennent insuffisantes face à ces attaques multi-vectorielles, souvent créées spécifiquement pour atteindre une cible définie et utilisant des vulnérabilités 0-day. Une étude plus fine des comportements sur les réseaux ou sur les postes et serveurs, alliée à une meilleure connaissance du contexte de ces comportements, permet d'identifier plus efficacement les nouvelles menaces.

Le modèle holistique Multi-Layer Collaborative Security, développé actuellement par Stormshield, augmentera le niveau de protection en s'appuyant sur une vision complète des comportements et du contexte. Il repose sur 3 couches :

- Collaboration Interne : interactions entre les différents moteurs de protection d'une même solution (Antivirus, Filtrage d'URLs, IPS, Détection de Vulnérabilités,...).

Exemple : une machine présentant une vulnérabilité critique établit des connexions vers un site WEB identifié dans la catégorie « Botnet ». Ces connexions sont identifiées par le moteur de prévention d'intrusion comme étant un canal de prise de contrôle à distance de la machine. Cette machine a probablement été infectée.

- Collaboration Externe : Interactions entre les solutions Stormshield Network Security et Endpoint Security.

Exemple : de nombreux accès systèmes non légitimes sont réalisés sur une machine qui tente ensuite d'établir des connexions SSH vers des serveurs internes. Cette machine est très probablement corrompue et peut être isolée de manière proactive.

- Threat Intelligence : Collecte anonymisée des alertes et informations de sécurité sur tous les produits Stormshield déployés pour identifier des menaces actives et inconnues, via le Centre d'Analyse Stormshield, puis mettre à disposition les contremesures adaptées sur les produits.

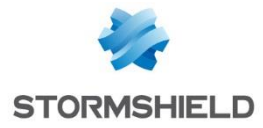

La version Stormshield Network 1.0 introduit une gestion manuelle de la collaboration interne, permettant ainsi d'adapter le niveau de protection en fonction des alertes ou vulnérabilités détectées.

# PRINCIPE

L'administrateur détermine une politique de sécurité dédiée aux machines détectées comme vulnérables ou à isoler. Il crée par exemple des règles interdisant les flux de ces machines vers Internet, mais les autorisant à contacter un groupe de serveurs qui délivrent les mises à jour ou correctifs de sécurité nécessaires à la remédiation. Selon la criticité des vulnérabilités détectées, des règles d'isolement complet peuvent également être envisagées.

Lorsqu'une machine est détectée comme vulnérable par Stormshield Network Vulnerability Manager, un menu contextuel du rapport de vulnérabilités permet de l'ajouter directement au groupe de remédiation ou d'isolement prédéfini. Si la machine n'existe pas encore dans la base objets du firewall, sa création est également possible depuis ce même menu.

La machine sélectionnée est ainsi immédiatement soumise à la politique de sécurité spécifique destinée à corriger ses vulnérabilités.

### Prérequis

Les fonctions liées à la sécurité collaborative nécessitent un Firewall Stormshield Network en version 1.0 ou supérieure. Si vous souhaitez utiliser ces fonctions pour isoler des machines vulnérables, l'option **Stormshield Network Vulnerability Manager** est également nécessaire.

Le Firewall n'agissant que sur les flux qui le traversent, il est nécessaire d'adapter son architecture afin de raccorder les machines à isoler, les serveurs de remédiation et les serveurs critiques de l'entreprise sur des interfaces réseaux distinctes du Firewall (exemple : dmz1 pour les serveurs critiques, dmz2 pour les serveurs de remédiation, in pour les postes clients, etc.). La notion de bridge sur les Firewalls Stormshield Network permet de répondre à cette nécessité sans avoir à modifier le plan d'adressage.

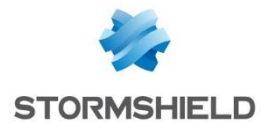

# ISOLEMENT D'UNE MACHINE VULNÉRABLE

# Configuration du firewall

La mise en œuvre de la sécurité collaborative passe tout d'abord par la préparation de groupes de machines et de règles de filtrage dédiés à la remédiation. Dans l'exemple présenté, la politique de filtrage fait appel à des règles de remédiation mettant en œuvre trois groupes de machines (machines infectées, serveurs de remédiation et machines d'administration).

#### Création des groupes

Pour mettre en œuvre la politique de remédiation choisie dans cet exemple, trois groupes d'objets sont nécessaires :

- Un groupe destiné à contenir les machines vulnérables (exemple : vulnerable\_hosts). Ce groupe, vide lors de sa création, sera alimenté en temps réel par l'administrateur avec les machines détectées par SN Vulnerability Manager.
- Un groupe contenant les serveurs distribuant les mises à jour et correctifs de sécurité (exemple : remediation\_servers).
- Un groupe contenant les postes d'administration autorisées à accéder aux machines vulnérables (exemple : remediation admin).

Pour ce faire, dans le menu **Configuration** > **Objets** > **Objets Réseaux**, cliquez sur **Ajouter** et choisissez le type d'objet *Groupe* :

- 1. Nommez le premier groupe et ajoutez-y (ou créez directement dans la même fenêtre) les objets machines qu'il doit contenir,
- 2. Validez en cliquant sur Créer et dupliquer,
- 3. Ajoutez les deux autres groupes en suivant cette méthode,
- 4. Lorsque le dernier groupe est défini, validez en cliquant sur Créer.

| Host                  | Network IP address range | t<br>Port | IP Pr | 1<br>otocol | Group          | Mit Port group     |
|-----------------------|--------------------------|-----------|-------|-------------|----------------|--------------------|
| Object nar<br>Comment | ne:                      | Searchi   | ing   | ]           | ×              |                    |
| Tune -                | Object name              |           |       |             | Create a       | abject             |
| Type +                | dhon range               |           |       |             | Cicate al      | robject            |
|                       | dhonhy6_range1           |           |       |             | Objects in thi | s group 🔺          |
|                       | dhophy6_range?           |           | -     |             |                |                    |
|                       | dhop new range           |           |       |             |                |                    |
|                       | edueduin                 |           |       | •           |                |                    |
| de                    | Network dmz1 v4          |           |       |             |                |                    |
|                       | Network_dmz1             |           |       |             |                |                    |
|                       | Network dmz4 v4          |           |       | ←           |                |                    |
|                       | Network dmz4             |           |       |             |                |                    |
|                       | Network bridge v6        |           | -     |             |                |                    |
|                       | Page 1 of 1   > >        |           |       |             | 4 4   Pa       | age 1 of 1 🕨 🕅 🛛 🍣 |

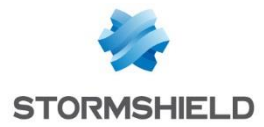

### Création des règles de filtrage

Dans cet exemple de mise en œuvre de sécurité collaborative, la politique de filtrage requiert quatre règles:

- Une règle autorisant les machines vulnérables à accéder aux serveurs de remédiation.
- Une règle autorisant les machines d'administration à accéder aux machines vulnérables.
- Une règle interdisant les machines vulnérables à accéder à toute autre destination.
- Une règle interdisant toute autre machine que les postes d'administration à accéder aux machines vulnérables.

Au sein de la politique de filtrage du Firewall, le groupe de règles dédiées à la remédiation prend donc la forme suivante :

| FILT  | FILTERING IPV4 NAT                                                                                                    |          |                   |                     |            |          |                     |  |  |  |  |  |  |
|-------|----------------------------------------------------------------------------------------------------|----------|-------------------|---------------------|------------|----------|---------------------|--|--|--|--|--|--|
| Searc | Searched text 🛛 🔺 New rule 🗸 🖸 Delete   🕇 Up 👃 Down   🛅 Expand all 🗮 Collapse all   🔗 Cut 🚱 Copy 🧐 Paste   Reset rules statistics |          |                   |                     |            |          |                     |  |  |  |  |  |  |
|       | Status 🖃                                                                                                    | Action 🖃 | Source            | Destination         | Dest. port | Protocol | Security inspection |  |  |  |  |  |  |
| 1     | 🔵 on                                                                                                    | 🕺 pass   | vulnerable_hosts  | remediation_servers | I Any      |          | IPS                 |  |  |  |  |  |  |
| 2     | 🔵 on                                                                                                    | 🕺 pass   | Remediation_admin | vulnerable_hosts    | * Any      |          | IPS                 |  |  |  |  |  |  |
| 3     | 🔵 on                                                                                                    | block    | ulnerable_hosts   | * Any               | * Any      |          | IPS                 |  |  |  |  |  |  |
| 4     | 🔵 on                                                                                                    | block    | Any               | vulnerable_hosts    | Any        |          | IPS                 |  |  |  |  |  |  |

# Utilisation depuis les rapports d'activités

Pour accéder aux journaux et rapports d'activités, deux méthodes sont possibles :

- Depuis l'adresse https://adresse\_ip\_firewall/reports. Cette méthode permet à un utilisateur non familiarisé avec l'interface d'administration des firewalls de consulter directement les traces et rapports.
- Depuis l'interface d'administration du Firewall, en cliquant sur l'icône située dans la partie supérieure droite de l'écran :

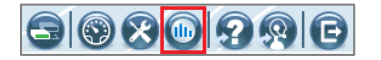

### Affichages des machines les plus vulnérables

Sélectionnez le rapport **Top des machines les plus vulnérables** (menu **Rapports d'activités** > **Vulnérabilité** > **Machines vulnérables**). Les machines y sont classées par ordre décroissant selon le nombre de vulnérabilités détectées.

Un clic sur le graphique de la machine choisie ouvre un menu contextuel proposant trois actions :

- Cliquer pour afficher les vulnérabilités subsistantes pour cette machine,
- Rechercher cette machine dans le journal des vulnérabilités,
- Ajouter la machine à la base objets.

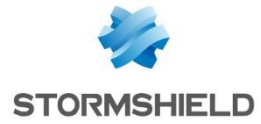

| TOP MOST         | TOP MOST VULNERABLE HOSTS     |                                |                      |      |                                                                            |                                   |        |         |  |  |  |  |
|------------------|-------------------------------|--------------------------------|----------------------|------|----------------------------------------------------------------------------|-----------------------------------|--------|---------|--|--|--|--|
| Last 30 days     | ✓ 2 Display the               | Thursday 20th March 20         | 14                   |      |                                                                            |                                   | Ð      | 🗉   들 🔒 |  |  |  |  |
| Period of :      | Tuesday 18th February 2014 (i | inclusive) -> Thursday 20th Ma | rch 2014 (exclusive) |      |                                                                            |                                   |        |         |  |  |  |  |
| 10110, 000 -     |                               |                                | 15% (6               | 2)   | Click to display the remaining vuln<br>Sotolog: view log containing this v | erabilities of this host<br>value | 34% (  | 144)    |  |  |  |  |
|                  |                               | 1                              | % (45)               | ę, / | Add the host to the objects base                                           |                                   |        |         |  |  |  |  |
| -                |                               | 9% (36)                        |                      |      |                                                                            |                                   |        |         |  |  |  |  |
| 192.168.123.6 -  |                               | 7% (29)                        |                      |      |                                                                            |                                   |        |         |  |  |  |  |
| -                | 4% (17)                       |                                |                      |      |                                                                            |                                   |        |         |  |  |  |  |
| -                | 4% (15)                       |                                |                      |      |                                                                            |                                   |        |         |  |  |  |  |
| -                | 3% (14)                       |                                |                      |      |                                                                            |                                   |        |         |  |  |  |  |
| -                | 2% (10)                       |                                |                      |      |                                                                            |                                   |        |         |  |  |  |  |
| 192.168.123.10 - | 2% (9)                        |                                |                      |      |                                                                            |                                   |        |         |  |  |  |  |
| c                | 20                            | 40                             | 33                   | 80   | ) 10                                                                       | 1:                                | 20 140 | 160     |  |  |  |  |

# Ajout d'une machine à un groupe

Dans le menu contextuel, sélectionnez l'entrée Ajouter la machine à la base objet.

|              | T VULNERABLE HOSTS                    |                                           |                                                             |
|--------------|---------------------------------------|-------------------------------------------|-------------------------------------------------------------|
| Last 30 days | 💌 ಿ 🛛 Display the 🖣 Th                | ursday 20th March 2014 📑 🕨                |                                                             |
| Period of :  | Tuesday 18th February 2014 (inclusive | ) -> Thursday 20th March 2014 (exclusive) |                                                             |
|              |                                       | 1                                         |                                                             |
|              | -                                     |                                           | Click to display the remaining vulnerabilities of this host |
| -            | -                                     | 15% (62)                                  | Gotolog: view log containing this value                     |
|              | -                                     | 11% (45)                                  | Add the host to the objects base                            |

#### Machine absente de la base objets du Firewall

Si la machine n'existe pas déjà dans la base objets du Firewall, la boite de dialogue suivante s'ouvre :

| CREATE HOST      | ×                                                  |
|------------------|----------------------------------------------------|
| Object name :    | ip                                                 |
| IPv4 address :   | No IP address defi                                 |
| IPv6 address :   | No IP address defined                              |
| Comments :       | Created in Activity Reports 06/18/2014 02:30:32 PI |
| GROUP TO WHICH T | THE OBJECT WILL BE ADDED:                          |
| Group :          | ~                                                  |
|                  |                                                    |
|                  |                                                    |
|                  | Send Cancel                                        |

Le champ **Nom de l'objet** est pré-rempli (et modifiable), sous la forme d'un préfixe « ip\_» suivi de l'adresse IPv4 de la machine. Le champ **Adresse IPv4** peut être pré-rempli et est modifiable (cas d'une machine possédant plusieurs adresses IP).

Sélectionnez ensuite le groupe dans lequel vous souhaitez ajouter cette machine.

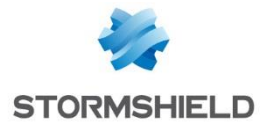

En cliquant sur **Créer et ajouter au groupe**, la machine est automatiquement ajoutée au groupe sélectionné. Si le groupe cible est utilisé dans des règles de filtrage, celles-ci sont immédiatement appliquées à la machine.

🛈 REMARQUE

La sélection d'un groupe n'est pas obligatoire. Dans ce cas, en cliquant sur le bouton **Créer l'objet**, la machine sera simplement ajoutée à la base objets du Firewall.

#### Machine déjà présente dans la base objets du Firewall

Si la machine existe déjà dans la base objets du Firewall, la boite de dialogue suivante s'ouvre :

| HOST SELECTION   |                          | $\approx$ |
|------------------|--------------------------|-----------|
|                  |                          |           |
| Object name :    | _station                 |           |
| IPv4 address :   | 10                       |           |
| IPv6 address :   |                          |           |
| MAC address :    |                          |           |
| Comments :       |                          |           |
| GROUP TO WHICH T | HE OBJECT WILL BE ADDED: |           |
| Group :          | · · · ·                  |           |
|                  |                          |           |
|                  |                          |           |
|                  | Send Cancel              |           |
|                  |                          |           |

Les champs **Nom de l'objet** et **Adresse IPv4** sont renseignés et non modifiables. Seul le groupe doit être sélectionné. En cliquant sur **Envoyer**, la machine est automatiquement ajoutée à ce groupe (exemple : **vulnerable\_hosts**). Si le groupe cible est utilisé dans des règles de filtrage, celles-ci sont immédiatement appliquées à la machine.

### Complément : affichage des vulnérabilités d'une machine

Depuis le rapport **Top des machines les plus vulnérables**, vous pouvez également connaître le détail des vulnérabilités d'une machine (liste et informations complémentaires), et déterminer les mises à jour ou correctifs à lui appliquer.

Pour ce faire, cliquez sur le graphique d'une machine et choisissez l'entrée **Cliquez pour** afficher les vulnérabilités subsistantes pour cette machine du menu contextuel.

Une fenêtre Pop-Up affiche alors la liste des vulnérabilités de la machine sélectionnée:

| DETAIL                       | FOR 192.168.123.6 THE THURSDAY 20TH MARCH 2014                                                                                                    | × |
|------------------------------|----------------------------------------------------------------------------------------------------|---|
| Help<br>Help<br>Help<br>Help | curl / libcURL 'tailmatch()' Cookie Information Disclosure Vulnerability<br>libcURL 'curl_easy_unescape()' Buffer Overflow Vulnerability<br>cURL / libcURL 'Curl_sasi_create_digest_md5_message()' Buffer Overflow Vulnerability<br>Oracle Java Multiple Vulnerabilities |   |

Page 8 /14

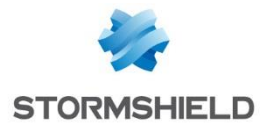

Un clic sur l'hyperlien « Aide » précédant chaque vulnérabilité permet d'en obtenir le détail sur la base de connaissances de sécurité Stormshield Network [https://kb.stormshield.eu]:

| erability | с                   | url / libcURL "tailmatch()" Cookie Information Disclosure Vulnerability                                                                                                    |                       |
|-----------|---------------------|----------------------------------------------------------------------------------------------------|-----------------------|
| valn      | Description         | A vulnerability has been reported in CURL / lbcURL, which can be exploited by malicous people to disclose potentially sensitive information.                                                                                   | - Risk level          |
| Г         |                     | The vulnerability is cause due to an error in the "taimatch()" function (lib/cookie.c) when matching cookie path domain against domain names with matching tails and can be exploited to disclose cookies from another domain. |                       |
|           |                     | The vulnerability is reported in versions 7.29.0 and prior.                                                                                                    | 2013-04-15            |
|           | Vulnerable Products | Vulnerable Software:<br>cURL 7.x                                                                                                    | Target type           |
|           | Solution            | Update to version 7 30 0.                                                                                                    | Client                |
|           | CVE                 | CVE-2013-1944                                                                                                    | Possible Exploitation |
|           | References          | CURL:<br>Inter Two Autoor Selfocal John 2015/012 Intern                                                                                                    | Remote                |
|           |                     | GIT:<br>https://pithub.com/badder/cur/cc5cb37109c1f426959a646e-T02dbcab06                                                                                                    |                       |
|           | SEISMO Detection    | Yes (since ASQ v4.1.1)                                                                                                    |                       |

### Complément : affichage des traces liées aux vulnérabilités

Depuis le rapport **Top des machines les plus vulnérables**, cliquez sur le graphique de la machine choisie et choisissez l'entrée **Rechercher cette machine dans le journal des Vulnérabilités** du menu contextuel. L'ensemble des traces du journal des vulnérabilités concernant cette machine est alors affiché (contenu du fichier *I\_pvm*).

| SEARC | H FROM - 06/10/2014 12 | 2:00:00 AM - TO - 0 | 6/11/2014 12:00:        | 59 AM                 |          |         |                                                             |                            |                            |         |            |               |            |
|-------|------------------------|---------------------|-------------------------|-----------------------|----------|---------|-------------------------------------------------------------|----------------------------|----------------------------|---------|------------|---------------|------------|
|       | Date and time          | Time differenc      | Source Name             | Source                | Severity | Vuln ID | Message                                                     | Argument                   | Product                    | Exploit | Solution   | Target client | Discovered |
|       | 03:23:14 PM            | +0200               | R., 1999                | 10.000                | High     | 136366  | Google Chrome Multiple Vulnerabilities                      | Google_Chrome_29.0.1547.80 | Google_Chrome_29.0.1547.80 | Remote  | V Solution | Client        | 2013-11-13 |
|       | 03:23:14 PM            | +0200               | R., 1998                | -                     | High     | 136408  | Google Chrome Multiple Memory<br>Corruption Vulnerabilities | Google_Chrome_29.0.1547.80 | Google_Chrome_29.0.1547.80 | Remote  | V Solution | Client        | 2013-11-15 |
|       | 03:23:14 PM            | +0200               | R., 1999                | 10.000                | High     | 135981  | Google Chrome Multiple Vulnerabilities                      | Google_Chrome_29.0.1547.80 | Google_Chrome_29.0.1547.80 | Remote  | V Solution | Client        | 2013-10-16 |
|       | 03:23:14 PM            | +0200               | R. COLUMN               | -                     | High     | 136626  | Google Chrome Multiple Vulnerabilities                      | Google_Chrome_29.0.1547.80 | Google_Chrome_29.0.1547.80 | Remote  | V Solution | Client        | 2013-12-05 |
|       | 03:23:14 PM            | +0200               | A., 1999                | 10000                 | High     | 135811  | Google Chrome Multiple Vulnerabilities                      | Google_Chrome_29.0.1547.80 | Google_Chrome_29.0.1547.80 | Remote  | V Solution | Client        | 2013-10-02 |
|       | 02:59:18 PM            | +0200               | R. COLUMN               | 1000                  | High     | 135811  | Google Chrome Multiple Vulnerabilities                      | Google_Chrome_29.0.1547.80 | Google_Chrome_29.0.1547.80 | Remote  | V Solution | Client        | 2013-10-02 |
|       | 02:59:18 PM            | +0200               | R., 1988                | 10000                 | High     | 136626  | Google Chrome Multiple Vulnerabilities                      | Google_Chrome_29.0.1547.80 | Google_Chrome_29.0.1547.80 | Remote  | V Solution | Client        | 2013-12-05 |
|       | 02:59:18 PM            | +0200               | R. Constant             | -                     | High     | 135981  | Google Chrome Multiple Vulnerabilities                      | Google_Chrome_29.0.1547.80 | Google_Chrome_29.0.1547.80 | Remote  | V Solution | Client        | 2013-10-16 |
|       | 02:59:18 PM            | +0200               | A., 1988                | 10000                 | High     | 136366  | Google Chrome Multiple Vulnerabilities                      | Google_Chrome_29.0.1547.80 | Google_Chrome_29.0.1547.80 | Remote  | V Solution | Client        | 2013-11-13 |
|       | 02:59:18 PM            | +0200               | R., 1993                | -                     | High     | 136408  | Google Chrome Multiple Memory<br>Corruption Vulnerabilities | Google_Chrome_29.0.1547.80 | Google_Chrome_29.0.1547.80 | Remote  | V Solution | Client        | 2013-11-15 |
|       | 02:30:10 PM            | +0200               | No. of Concession, Name | and the second second | High     | 136626  | Google Chrome Multiple Vulnerabilities                      | Google Chrome 29.0.1547.80 | Google Chrome 29.0.1547.80 | Remote  | Solution   | Client        | 2013-12-05 |

# Utilisation depuis SN Real-Time monitor

SN Real-Time Monitor permet également d'ajouter directement une machine vulnérable à un groupe de remédiation depuis les vues Evénements, Management de vulnérabilités et Machines.

#### Vue « Evénements »

Dans le module Evénements, faites un clic droit sur une ligne d'enregistrement pour afficher le menu contextuel : choisissez alors l'entrée **Ajouter la machine source à la base objets** ou **Ajouter la machine destination à la base objets**.

| i  | Overview           | C Refresh      | Suspended  | Show help |          |        |        |                         |     |             |                         |             |  |
|----|--------------------|----------------|------------|-----------|----------|--------|--------|-------------------------|-----|-------------|-------------------------|-------------|--|
|    | Dashboard          | Filters 🔻 Sear | rch:       |           |          |        |        |                         |     |             |                         |             |  |
|    | Events             | 🛡 Date         | 🛡 Logs     | Action    | Priority | Config | Policy | 🛡 User                  | ₹ S | ource       | Destination             | 💎 Dst port  |  |
|    |                    | 15:37          | Connection | pass      | Notice   | IPS_01 |        |                         | -   | Eilter this | column by this criterie |             |  |
| 5  | Vulnerability Ma   | 15:37 (        | Connection | pass      | Notice   | IPS_01 |        |                         |     | There is    | column by this chiefte  |             |  |
|    |                    | 15:37 (        | Connection | pass      | Notice   | IPS_01 |        | phone - all spins       |     | Filter only | this column by this ci  | riterion    |  |
| 8  | Hosts              | 15:37          | Connection | pass      | Notice   | IPS_01 |        | frame only film result. |     | View cour   | ce hort                 |             |  |
|    |                    | 15:37          | Connection | pass      | Notice   | IPS_01 |        |                         |     | view sour   |                         |             |  |
| 36 | Interfaces         | 15:37 (        | Connection | 🖙 pass    | Notice   | IPS_01 |        | phone contraport        |     | View dest   | ination host            |             |  |
|    |                    | 15:37          | Connection | pass      | Notice   | IPS_01 |        | frame one day reads     | e,  | Add the s   | ource host to the Ohie  | oct hase    |  |
| 2  | Quality of Service | 15:37          | Connection | pass      | Notice   | IPS_01 |        |                         | A   | A LINE S    |                         |             |  |
| 8. |                    | 15:37          | Connection | pass      | Notice   | IPS_01 |        | phone - stragers        | 4   | Add the d   | estination host to the  | Object base |  |

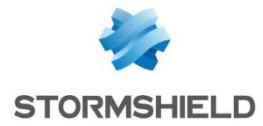

#### Machine absente de la base objets du Firewall

Si la machine vulnérable n'existe pas déjà dans la base objets du Firewall, la boite de dialogue suivante s'ouvre :

| 😺 Add a host  | in object database                              | ? ×                  |
|---------------|-------------------------------------------------|----------------------|
| Name          |                                                 |                      |
| Ipv4 address  | 192.168.100.6                                   |                      |
| Ipv6 address  |                                                 |                      |
| Mac address   |                                                 |                      |
| Description   | Created from NRTM on mar. mars 11 12:19:00 2014 |                      |
| Add this obje | ect in a group                                  |                      |
| <none></none> |                                                 | ▼                    |
|               |                                                 |                      |
|               |                                                 |                      |
|               |                                                 | Create object Cancel |

- Le champ Nom de l'objet est à compléter avec le nom choisi pour l'objet à créer,
- Le champ **Adresse IPv4** est pré-rempli et modifiable (cas d'une machine possédant plusieurs adresses IP),
- Si la machine sélectionnée possède également une adresse IPv6, celle-ci est prérenseignée dans le champ **Adresse IPv6**; cette valeur est également modifiable (cas d'une machine possédant plusieurs adresses IP),
- Le champ **Description** est automatiquement rempli à l'aide d'un commentaire type reprenant la date de création de l'objet et le nom de l'utilisateur ayant réalisé l'opération. Ce commentaire est modifiable.

Sélectionnez ensuite le groupe dans lequel vous souhaitez ajouter cette machine. En cliquant sur **Créer et ajouter au groupe**, la machine est automatiquement ajoutée au groupe choisi (exemple : **vulnerable\_hosts**). Si le groupe cible est utilisé dans des règles de filtrage, celles-ci sont immédiatement appliquées à la machine.

#### Machine déjà présente dans la base objets du Firewall

Si la machine vulnérable existe déjà dans la base objets du Firewall, la boite de dialogue suivante s'ouvre :

| 🕑 Add a hos  | t in object database                                                                                                    | ? <mark>×</mark>                      |
|--------------|----------------------------------------------------------------------------------------------------|---------------------------------------|
| Name         | 10.79                                                                                                    |                                       |
| Ipv4 address | and the second second s |                                       |
| Ipv6 address | <unspecified></unspecified>                                                                                                    |                                       |
| Mac address  | <unspecified></unspecified>                                                                                                    |                                       |
| Description  | <unspecified></unspecified>                                                                                                    |                                       |
| Add this ob  | ject in a group                                                                                                    |                                       |
| vulnerable   | hosts                                                                                                    | •                                     |
|              |                                                                                                    |                                       |
|              |                                                                                                    | Add object in vulnerable_hosts Cancel |

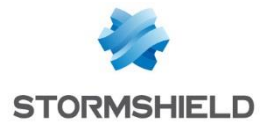

Il suffit de sélectionner le groupe dans lequel vous souhaitez ajouter cette machine et cliquer sur le bouton **Ajouter l'objet dans** groupe\_sélectionné. Si le groupe cible est utilisé dans des règles de filtrage, celles-ci sont immédiatement appliquées à la machine.

#### Vue « Management de vulnérabilités »

L'onglet *Vulnérabilités* de ce module liste l'ensemble des failles de sécurité détectées par le Firewall. Lorsqu'une vulnérabilité est sélectionnée, toutes les machines concernées par cette faille sont affichées dans la fenêtre inférieure.

| 😐 Fi | ile Windows Appli  | ications ?                                |                 |              |                                                                |                         |            |                    |             |                 |          |               |            |        |
|------|--------------------|-------------------------------------------|-----------------|--------------|----------------------------------------------------------------|-------------------------|------------|--------------------|-------------|-----------------|----------|---------------|------------|--------|
| i    | Overview           | C Refresh ? Show hep                      |                 |              |                                                                |                         |            |                    |             |                 |          |               |            |        |
|      | Dashboard          | 6 vulnerabilities 7 applications 4 events |                 |              |                                                                |                         |            |                    |             |                 |          |               |            |        |
| 2    | Events             | Search:                                   |                 |              |                                                                |                         |            |                    |             |                 |          |               |            |        |
| 1    | Malasarkilla Ma    | Firewall                                  | Veverit Veverit | V Name       |                                                                |                         | The Affect | ted hosts 🔻 Family | 🔻 Target    | Texploit        | Solution | Detected      | ₩ ID       |        |
|      | vulnerability ivia | 101110-000                                | Low             | Samba SW/    | T Clickjacking Vulnera                                         | bility                  |            | 1 Misc             | server      | Remot           | e 🖌 Ves  | 30/01/20      | 13         | 132710 |
| 国    | Hosts              | 101111-000                                | Low             | Samba CIF    | Attribute Handling Se                                          | curity Issue            |            | 1 Misc             | server      | Remot           | e 💜 Yes  | 03/04/20      | 13         | 133561 |
|      | Hosts              | 101111-000                                | Low             | Samba Pac    | ket Handling Denial of                                         | Service Vulnerability   |            | 1 Misc             | server, cli | ent 🛛 🧊 Remot   | e 💜 Yes  | 05/08/20      | 43         | 135078 |
| *    | Interfaces         | 10                                        | Low             | OpenSSH A    | ES-GCM Ciphers Privil                                          | ege Escalation Vulnerat | pility     | 1 SSH              | server, cli | ent 🔄 Local     | 💜 Yes    | 08/11/20      | 13         | 136306 |
|      |                    | 101111-000                                | Low             | Samba Inse   | Samba Insecure File Permissions and Security Bypass Security I |                         |            | 1 Misc             |             | Remot           | e 💜 Yes  | 🖡 Yes 11/11/2 |            | 136322 |
| 6    | Quality of Service | 101111-000                                | Low             | Samba DCE    | mba DCE-RPC Packets Handling Buffer Overflow Vulnerability     |                         | erability  | 1 Misc server, c   |             | ent 🗊 Remot     | e 💜 Yes  | 10/12/20      | 10/12/2013 |        |
| ÷.   | Users              |                                           |                 |              |                                                                |                         |            |                    |             |                 |          |               |            |        |
|      | VPN tunnels        |                                           |                 |              |                                                                |                         |            |                    |             |                 |          |               |            |        |
| D    | Active Update      |                                           |                 |              |                                                                |                         |            |                    |             |                 |          |               |            |        |
| •    | Services           |                                           |                 |              |                                                                |                         |            |                    |             |                 |          |               |            |        |
|      | Hardware           |                                           |                 |              |                                                                |                         |            |                    |             |                 |          |               |            |        |
|      | Filter policy      | Hosts<br>Search:                          |                 |              |                                                                |                         |            |                    |             |                 |          |               |            |        |
| 1    | VPN policy         | ₹ Assigne                                 | ed 💎 Na         | me 🛡 Address | Application                                                    | 🛡 Туре                  | 🖗 Detail   | Operating system   | Port        | Thternet Protoc |          |               |            |        |
| E    | Logs               | 10/06/201                                 | 10:59           | and strength | OpenSSH 6.2                                                    | Server                  |            | FreeBSD            | 22          | tcp             |          |               |            |        |

Faites un clic droit sur la machine que vous souhaitez ajouter dans un groupe de remédiation, et choisissez l'entrée **Ajouter la machine à la base objet** du menu contextuel.

| 6 vulnerabilities | 7 applications | 4 events                                                                                                    |                |                 |                |                |          |            |        |
|-------------------|----------------|----------------------------------------------------------------------------------------------------|----------------|-----------------|----------------|----------------|----------|------------|--------|
| Search:           |                |                                                                                                    |                |                 |                |                |          |            |        |
| Firewall          | V Severity     | Vame                                                                                                    | Affected hosts | 🖗 Family        | 🔻 Target       | Texploit       | Solution | Tetected   | ▼ID    |
| 10.00             | Low            | Samba SWAT Clickjacking Vulnerability                                                                                     | 1              | Misc            | server         | Remote         | Ves 🗸    | 30/01/2013 | 132710 |
| 101111-000        | Low            | Samba CIFS Attribute Handling Security Issue                                                                              | 1              | Misc            | server         | Remote         | 💜 Yes    | 03/04/2013 | 133561 |
| 10.000            | Low            | Samba Packet Handling Denial of Service Vulnerability                                                                     | 1              | Misc            | server, client | Remote         | 💜 Yes    | 05/08/2013 | 135078 |
| second second     | Low            | OpenSSH AES-GCM Ciphers Privilege Escalation Vulnera                                                                      | bility 1       | SSH             | server, client | Local          | Ves Ves  | 08/11/2013 | 136306 |
| 10                | Low            | Samba Insecure File Permissions and Security Bypass Sec                                                                   | urity I 1      | Misc            | server         | Remote         | 🖌 Yes    | 11/11/2013 | 136322 |
| 101111-000        | Low            | Samba DCE-RPC Packets Handling Buffer Overflow Vuln                                                                       | erability 1    | Misc            | server, client | Remote         | 💜 Yes    | 10/12/2013 | 136691 |
| Search:           |                |                                                                                                    |                |                 |                |                |          |            |        |
| Resigner          | d 💎 Name       | Address Application Type                                                                                                  | Petail 💎 Opera | ting systi 🔻 Po | rt ♥I          | nternet Protoc |          |            |        |
| 10/06/2014        | 10:59          | <ul> <li>Filter this column by this criterion</li> </ul>                                                                  | FreeBSD        | 22              | tcp            |                |          |            |        |
|                   |                | <ul> <li>Filter only this column by this criterion</li> <li>View host</li> <li>Add the host to the Object base</li> </ul> |                |                 |                |                |          |            |        |

Si la machine n'appartient pas à la base objets du Firewall, référez-vous au paragraphe Vue « Evénements » > Machine absente de la base objets du Firewall pour les valeurs des différents champs. Si la machine est déjà présente dans la base objets, reportez-vous au paragraphe Vue « Evénements » > Machine déjà présente dans la base objets du Firewall pour les valeurs des différents champs.

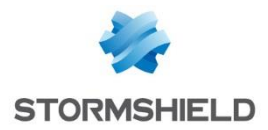

#### Vue « Machines »

Le module Machines liste l'ensemble des machines connues du Firewall. Lorsqu'une machine est sélectionnée, l'ensemble de ses vulnérabilités est listé dans la fenêtre inférieure (onglet *Vulnérabilités*).

|     | Dashboard          | Hosts DHCP lease     | es                                                                                                    |                 |                   |                   |                 |              |                 |            |             |        |
|-----|--------------------|----------------------|----------------------------------------------------------------------------------------------------|-----------------|-------------------|-------------------|-----------------|--------------|-----------------|------------|-------------|--------|
| 2   | Events             | Search:              |                                                                                                    |                 |                   |                   |                 |              |                 |            |             |        |
| 1   | Mala and State Ma  | 💎 Name               | R Address                                                                                                    | 🛡 Users         | Mac address       | P Operating syste | Vulnerabilities | Applications | The Information | Open ports | ♥ Interface | 9      |
|     | Vulnerability Ma   | MALERIAN.            | month and                                                                                                    |                 |                   | FreeBSD           | 15              | 1            |                 | 3          | 2           |        |
|     | Hosts              | March 1997           | discussion in the local discussion of the local discussion of the local discus |                 |                   | FreeBSD           | 3               | 2            |                 | 3          | 2           |        |
|     |                    | 1011111111           | A                                                                                                    |                 |                   | Debian            | 0               | C            |                 | 2          | 0           | n<br>n |
| 38  | Interfaces         | and the second       | B                                                                                                    |                 |                   | Linux OS          | 14              | 3            |                 | 2          | 0           | sce 7  |
|     |                    | 101111111            | B                                                                                                    |                 |                   |                   | 1               | 7            |                 | 2          | 2           |        |
| F   | Quality of Service | 1011111              | March 1                                                                                                    |                 | 08:00:27:79:8f:4e |                   | 0               | C            | 1               | 0          | 0 🚺 in      |        |
|     |                    | 10111111             | B1117-B2                                                                                                    |                 | 00:0d:b4:0c:c7:e9 | Microsoft         | 0               | C            |                 | 1          | 0 🚺 in      |        |
| 100 | Users              | 101217-000           | 10-11-10-10-10-10-10-10-10-10-10-10-10-1                                                                                                    |                 | 08:00:27:dc:1a:37 |                   | 0               | 1            |                 | 0          | 0 🚺 in      |        |
| ×   | Quarantine - AS    | Vulnerabilities (15) | Applications (1)                                                                                                    | Information (3) | Connections       | Events            |                 |              |                 |            |             |        |
| 0   | VPN tunnels        | Search:              |                                                                                                    |                 |                   |                   |                 |              |                 |            |             |        |
|     |                    | Severity             | Application na                                                                                                    | 🔻 Name          | Family            | 💎 Type            | 💎 Detail        | Detected     | 🛡 Exploit       | Solution   | Port        |        |
|     | Active Update      | III High             | Apache 2.2.21                                                                                                    | OpenSSL 'asn1   | Misc              | Server            | OpenSSL 0.9.8q  | 11:23        | Remote          | 🖌 Yes      |             | 80     |
| ð   | Services           | Moderate             | Apache 2.2.21                                                                                                    | Apache HTTP S.  | Web Server        | Server            |                 | 11:23        | i Remote        | 💜 Yes      |             | 80     |
|     | Services           | Moderate             | Apache 2.2.21                                                                                                    | OpenSSL Client. | . Web Server      | Server            | OpenSSL 0.9.8q  | 11:23        | Remote          | 💜 Yes      |             | 80     |
|     | Hardware           | Moderate             | Apache 2.2.21                                                                                                    | Apache HTTP S.  | Web Server        | Server            |                 | 11:23        | i Remote        | 💜 Yes      |             | 80     |

Faites un clic droit sur une machine pour afficher le menu contextuel : choisissez alors l'entrée **Ajouter la machine à la base objets.** 

Si la machine n'appartient pas à la base objets du Firewall, référez-vous au paragraphe Vue « Evénements » > Machine absente de la base objets du Firewall pour les valeurs des différents champs. Si la machine est déjà présente dans la base objets, reportez-vous au paragraphe Vue « Evénements » > Machine déjà présente dans la base objets du Firewall pour les valeurs des différents champs.

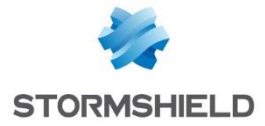

# **ISOLEMENT SELON D'AUTRES CRITERES**

D'autres critères peuvent intervenir dans le choix d'isoler partiellement ou totalement une machine. Cela peut-être, par exemple, le fait que cette machine accède à des adresses IP publiques jugées non dignes de confiance selon les informations WHOIS recueillies, ou qu'elle soit à l'origine de nombreuses alarmes du moteur de prévention d'intrusion, ou encore qu'elle tente de se connecter à des sites malveillants (botnets).

# Configuration du Firewall

Dans cet exemple, la politique de filtrage fait appel à une règle interdisant les machines ciblées à accéder à Internet. Cette règle nécessite la création d'un groupe spécifique (exemple : Manually\_BlockedHosts) et pourra prendre simplement la forme suivante :

💿 on 🗰 🖹 block 🏭 Manually\_BlockedHosts 💌 Any 🔇 Internet 💌 Any 😭 PS

# Utilisation depuis les rapports d'activités

### Affichages des domaines web visités et des données WHOIS liées

Sélectionnez le rapport **Top des domaines web les plus visités** (menu **Rapports d'activités** > **Web** > **Domaines Web visités**). Les domaines et adresses IP publiques y sont classés par ordre décroissant selon le nombre de visites.

Un clic sur le graphique de l'adresse IP publique choisie ouvre un menu contextuel proposant quatre actions :

- Accéder à l'URL,
- Accéder aux données WHOIS relatives au domaine,
- Afficher la catégorie d'URLs,
- Rechercher cette valeur dans les traces.

Choisissez l'entrée **Accédez aux données WHOIS relatives au domaine** dans ce menu. Les données WHOIS concernant l'adresse IP sélectionnée sont alors affichées dans votre explorateur Internet.

### Ajout d'une machine à un groupe

Dans le rapport **Top des domaines web les plus visités**, cliquez sur le graphique de l'adresse IP ou l'URL pour laquelle vous souhaiter visualiser les traces de connexions et choisissez l'entrée **Rechercher cette valeur dans les traces** du menu contextuel.

Dans la colonne *nom de la source* de la vue affichée, cliquez sur la machine à isoler et choisissez l'entrée **Ajouter la machine à la base objet** du menu contextuel. Selon le cas rencontré, la boite de dialogue est celle décrite dans le paragraphe Machine absente de la base objets du Firewall ou dans le paragraphe Machine déjà présente dans la base objets du Firewall.

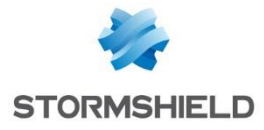

Sélectionnez le groupe dédié à l'isolement (*Manually\_BlockedHosts* dans l'exemple). Les règles de filtrage utilisant ce groupe sont immédiatement appliquées à la machine.